## REMINDER: Emailed to a group account. Do NOT reply using the email group account.

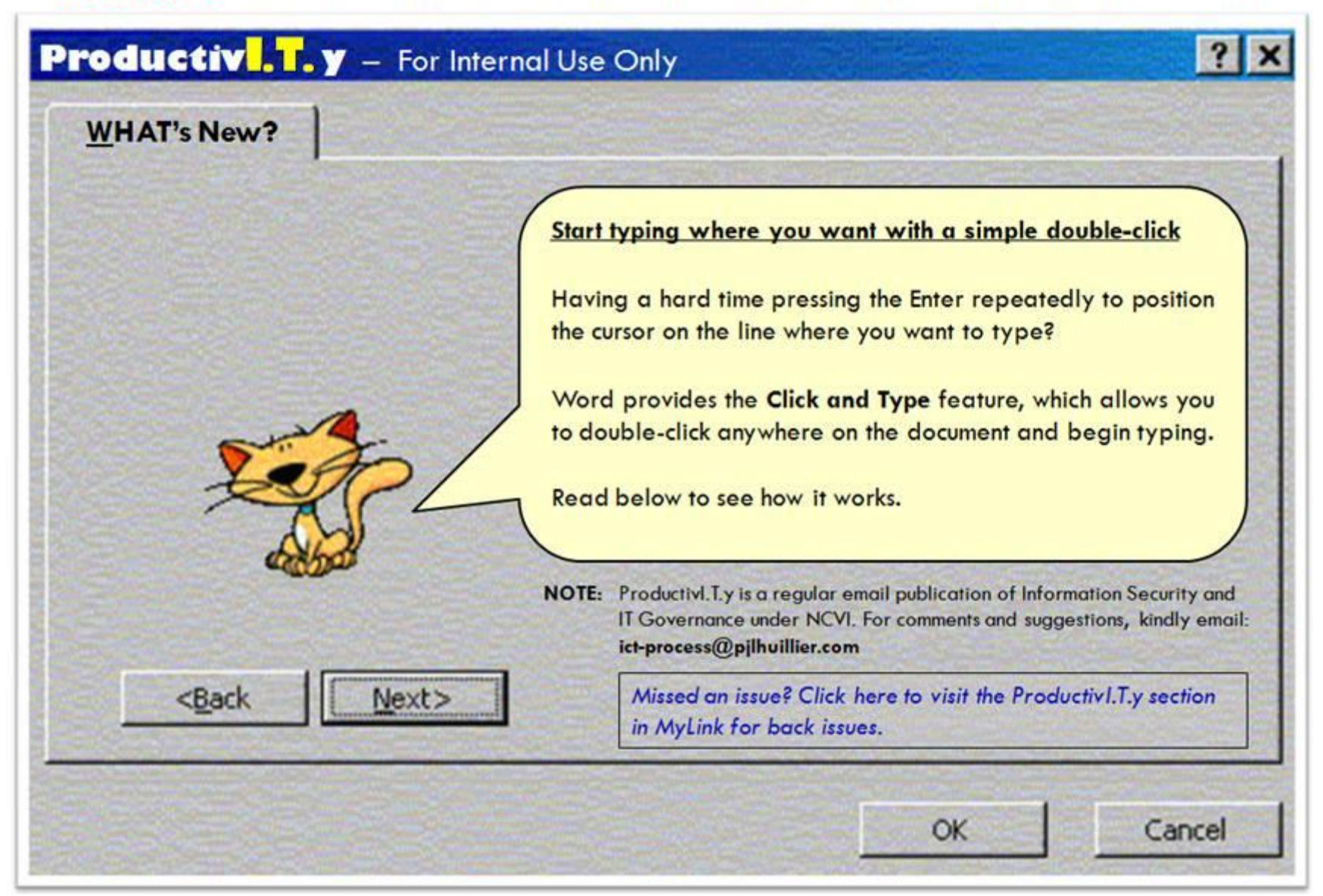

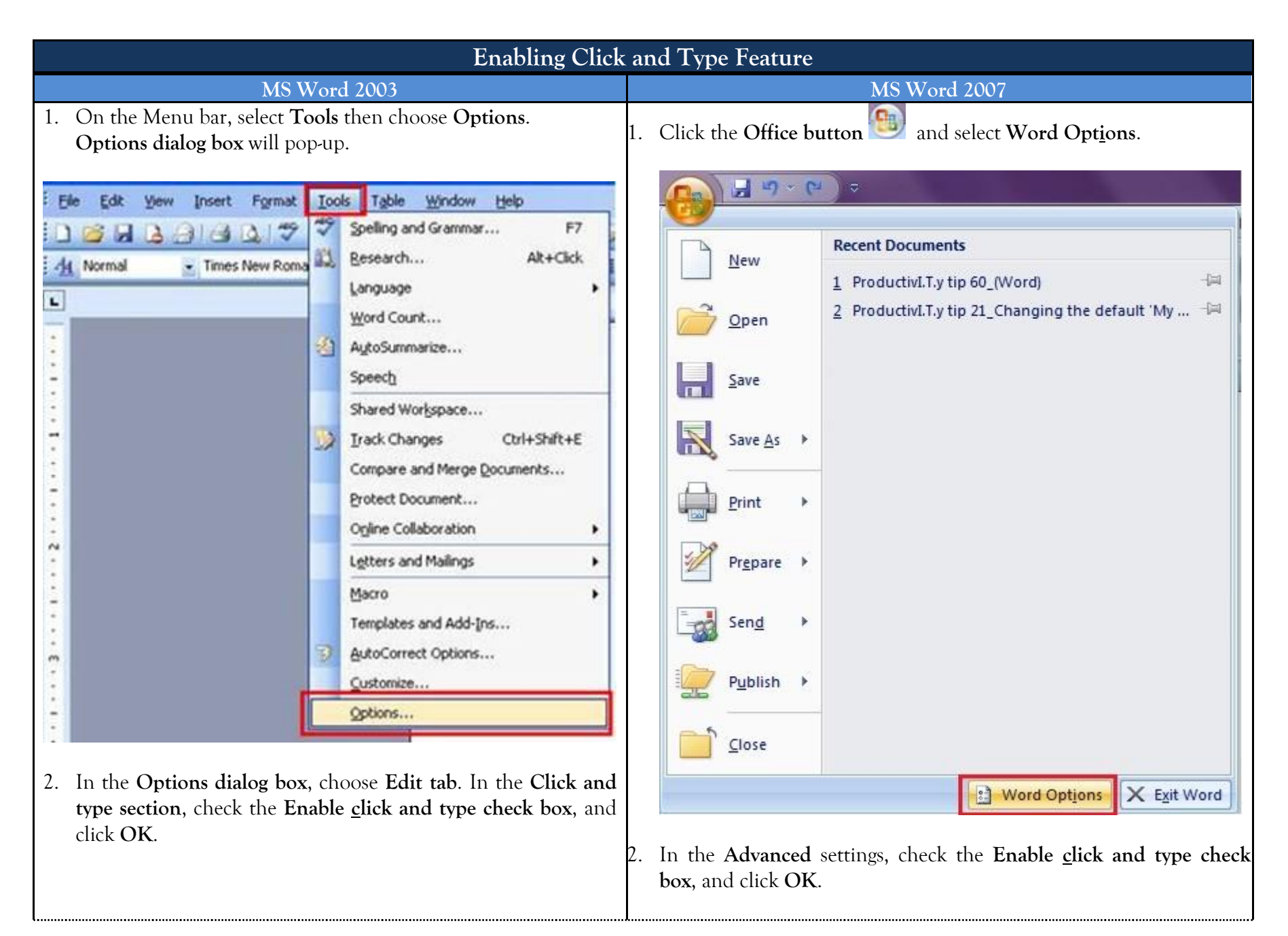

## ICTP\_040\_10052011 ProductivI.T.y tip 60\_(Word) Start typing where you want with a simple double-click\_10052011

| ons 🔹 💽                                                                                                    | Word Options         32                                                                                                    |
|----------------------------------------------------------------------------------------------------|----------------------------------------------------------------------------------------------------|
| Security       Spelling & Grammar       Track Changes         User Information       Compatibility       File Locations         Wew       General       Edit       Print       Save         ting options       Iyping replaces selection       Use smart paragraph selection         Iprag-and-drop text editing       Use smart paragraph selection       Use CTRL + Click to follow hyperlink         Use the INS key for paste       Overtype mode       When selecting, automatically select entire word         Oyertype mode       Use smart cursoring icture editor:       When selecting inconsistencies         Microsoft Office Word       Mark formatting inconsistencies         nsert/paste pictures as:       Mark formatting inconsistencies         In line with text       Image: Smart cut and paste       Settings         K and type       Enable glick and type       Smart cut and paste       Settings         K and type       Inable glick and type       Normal       Image: Settings         OK       Cancel       OK       Cancel | Speling & Grammar Track Changes   Speling & Grammar File Locations   Edit Print   Save Save   ion Use smart paragraph selection   sting Use CTRL + Click to follow hyperlink   aste When selecting, automatically select   Prompt to update style   © gene to use to sold any ender the sold any ender the sold any |

3. To use this feature, switch to Print Layout or Web Layout view and simply double-click where you want to type and begin typing.

## ICTP\_040\_10052011

ProductivI.T.y tip 60\_(Word) Start typing where you want with a simple double-click\_10052011